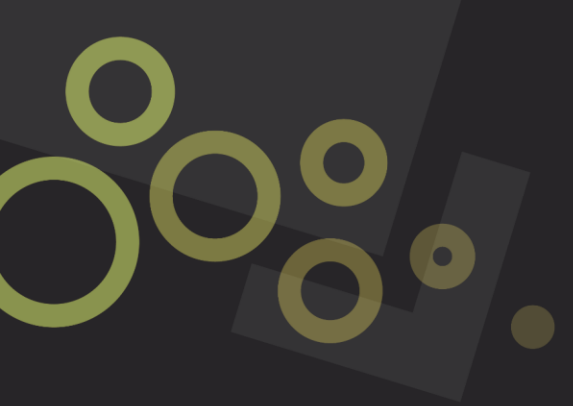

# ONLINE SERVICES PORTAL HOW TO LODGE A REQUEST

#### Lodging a request through the 'I want to' section

#### STEP 1

Navigate to council's website at www.centralhighlands.qld.gov.au

# STEP 2

On the home page, you will see the heading 'I want to'. Under this select the 'Lodge a request' button.

#### STEP 3

You will be redirected to our 'Request a service' page. A disclaimer will pop up on the screen. Please read this carefully and then hit the 'X' button located in the bottom right corner.

On this page you will find a number of request categories, such as Animals. Click on a heading to expand a category.

To enter the portal, click on the relevant request link such as 'Lost animal'.

| VOUVARE HERE HOME ABOUT COUNCL CONTACT US PROTECTED ORLINE BERVICER FORTAL PROTECTED HOLDLEST A BRVICE<br>Protected: Request a service                                                                                                    |  |
|----------------------------------------------------------------------------------------------------|--|
| Select from the categories below to report on and request information for various categories.<br>These links will take you directly into our <u>online services portal</u> .<br>If you cannot find what you are looking for below you can search direct by keyword in the portal. Just head to the home page of the portal and<br>then select the Create Customer Request button. |  |
| Animals ×  • Lost animal • Wandering/straying animal • Wandering/straying stock • Stock route enquiry.                                                                                                    |  |
| Community facilities +                                                                                                    |  |

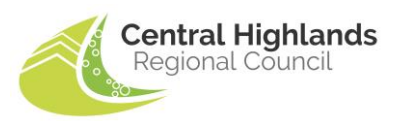

The portal will open in a new tab in your browser. You will see that it takes you straight to the 'Create customer request' page.

# STEP 5

Under 'Request information' there will be a box asking what your request is in relation to. Note this will be pre-filled with the request type you previously selected.

If there are other details to be entered, please fill in all required areas and provide as much information as possible.

|    | ← HOME MENU                 | Enterprise searc  | ch Create Cu                                                                                                    | ustomer Request                                                                 |                                                                         | Log on |
|----|-----------------------------|-------------------|----------------------------------------------------------------------------------------------------|---------------------------------------------------------------------------------|-------------------------------------------------------------------------|--------|
|    | Step 1<br>Add a New Request |                   | Add a New Request Add a New Request Add a New Request information What is your request in relation to? Lost Animal Request Details What type is the animal? * Request Source *                                                                                    | istomer kequest                                                                 | Previous                                                                | Submit |
|    | ∠ # ≡                       | Enternrise search | Is the animal registered? * Animal Tag Number (if applicable)? Any other relevant details? Create Custo                                                                                                    | vmer Regulast                                                                   |                                                                         |        |
|    | Step 1<br>Add a New Request | enterprise search | dd a New Request                                                                                                    | iner kequest                                                                    | A Previous Sub-<br>Sub-<br>Sub-<br>Sub-<br>Sub-<br>Sub-<br>Sub-<br>Sub- | 22     |
| KN |                             |                   | What is your request in relation to? *         Burst Water Main         Request Details         Request Source *         Public Web Request         Details *         Burst Water Main - 65 Egerton Streman burst and water is seeping of John Smith 0400 000 000 | eet Emeraid <u>Qid</u> 4720 - Water <b>3</b><br>ut of the main fairly quickly - |                                                                         | LG     |

Start typing your address under 'Location search'. Select the corresponding address from the options.

|   | ← III III III               | Enterprise search | Create Customer Request                                                                                                    |            | Log on |   |
|---|-----------------------------|-------------------|----------------------------------------------------------------------------------------------------|------------|--------|---|
|   |                             |                   |                                                                                                    | A Previous | Submit | 2 |
| K | Step 1<br>Add a New Request | Adv               | A New Request Details * Burst Water Main - 65 Egerton Street Emerald Old 4720 - Water main burst and water is seeping out of the main fairly quickly - John Smith 0400 000 000 Location Details Location Sarch * 65 egd Description CHRC council Chambers - 65 Egerton Street EMERALD QLD 4720 C Advanced search |            | H % =  |   |

# STEP 7

Fill in your contact details, including a mobile number or email address. If you wish to add a new postal address, simply click on 'Add new postal address' on the right-hand side.

|     | ← HOME                    | Enterprise se | earch                                         | Create       | Customer Request           |                      |                          | Log on |            |
|-----|---------------------------|---------------|-----------------------------------------------|--------------|----------------------------|----------------------|--------------------------|--------|------------|
|     | Step 1<br>Add a New Reque | €             | Add a New Requ                                | est          |                            |                      | Previous                 |        |            |
| KNC |                           |               | Contact Detail<br>Contact<br>Name Title<br>Mr | ls           |                            | •                    |                          |        | R.         |
|     |                           |               | Given Names<br>John                           |              |                            | Last Name *<br>Smith |                          |        |            |
|     |                           |               | Preferred Name<br>John                        |              |                            |                      |                          |        | 7          |
|     |                           |               | ABN                                           |              |                            | ACN                  |                          |        |            |
|     |                           |               | Language<br>English                           |              |                            |                      |                          |        | 0          |
|     |                           |               | Email Address<br>enquiries@chr                | c.qld.gov.au |                            |                      |                          |        |            |
|     |                           |               | Country Code<br>Australia (+61)               | ·            | Home Phone                 |                      |                          |        | The second |
|     |                           |               | Country Code<br>Australia (+61)               | ÷            | Work Phone<br>0400 000 000 |                      |                          |        |            |
| 5   |                           |               | Postal Address<br>CHRC Council                | Chambers - 6 | 5 Egerton Street EMERAL    | D QLD 4 👩 🔹          | Add a new postal address |        |            |

If you wish to receive updates on this request, select the checkboxes below. You can also choose how you would like to be notified of these updates.

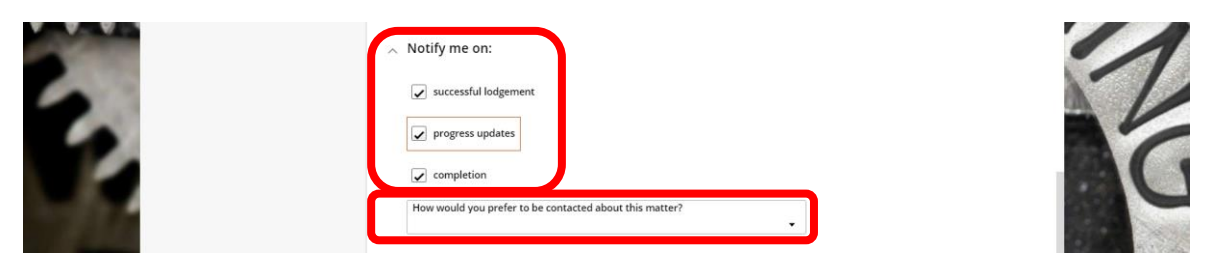

#### STEP 9

If you wish, you can add attachments e.g. pictures. To do so simply click the 'Add' button under the attachments section or drag and drop.

|       | <b>←</b> номе           | Enterpris | e search         | Create Customer Request                           |   | Log on               | á    |
|-------|-------------------------|-----------|------------------|---------------------------------------------------|---|----------------------|------|
|       |                         |           |                  |                                                   | Э | Previous     Submit  |      |
| STAN  | Step 1<br>Add a New Req | uest      | Add a New        | Request<br>sessful lodgement                      |   |                      |      |
| Line  |                         |           | prog             | gress updates                                     |   |                      | 1.50 |
| . KNU |                         |           | 🖌 com            | pletion                                           |   |                      |      |
| ALLE  |                         |           | How wou<br>Email | uld you prefer to be contacted about this matter? | • |                      |      |
|       |                         |           | 🔨 Attachn        | nents                                             |   |                      | 1    |
|       |                         |           | Attachm          | ients                                             |   |                      |      |
|       |                         |           | [€] Draį         | g new attachments here                            |   | Add from local drive |      |
|       |                         |           |                  |                                                   |   | Add note             |      |
|       |                         |           |                  |                                                   |   | S Add URL            | 9.   |
|       |                         |           |                  |                                                   |   |                      |      |

Double check all the information you have entered is correct, then hit 'Submit'. Your request tracking number will display on the screen. This request number will also be sent to the email address that you have provided.

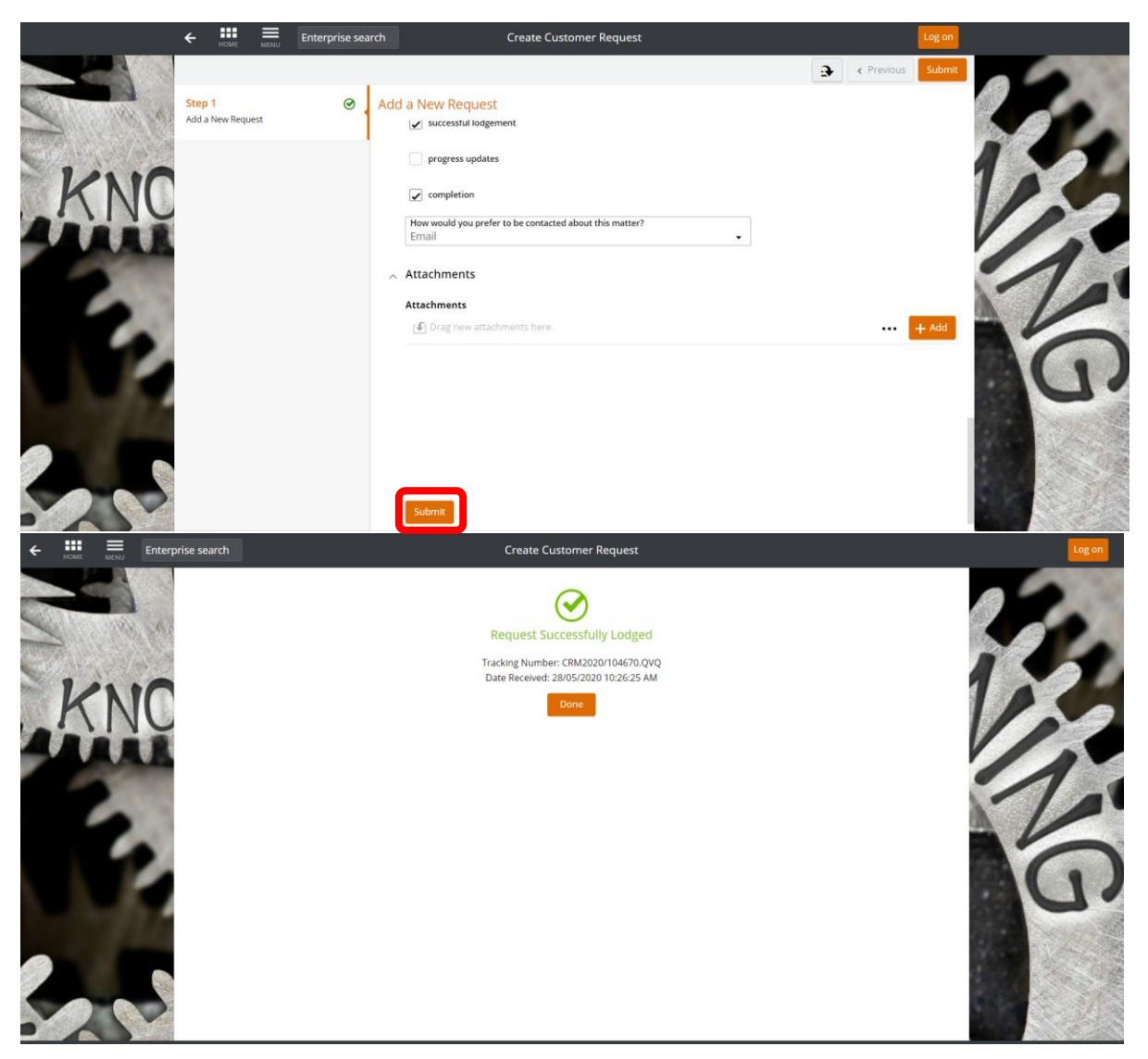